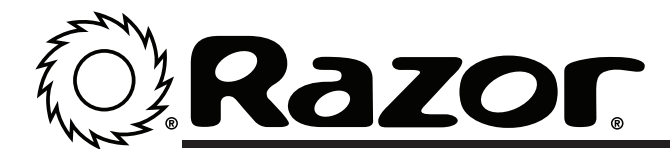

**NOTE:** If you received a control module <u>AND</u> throttle, make sure to replace <u>BOTH</u> parts on your unit.

## Tools Required: (Not included)

- A. Phillips head screwdriver
- B. 4mm Allen wrench

**CAUTION:** To avoid potential shock or other injury, turn power switch <u>OFF</u> and disconnect charger before attempting these procedures. Failure to follow these steps in the correct order may cause irreparable damage.

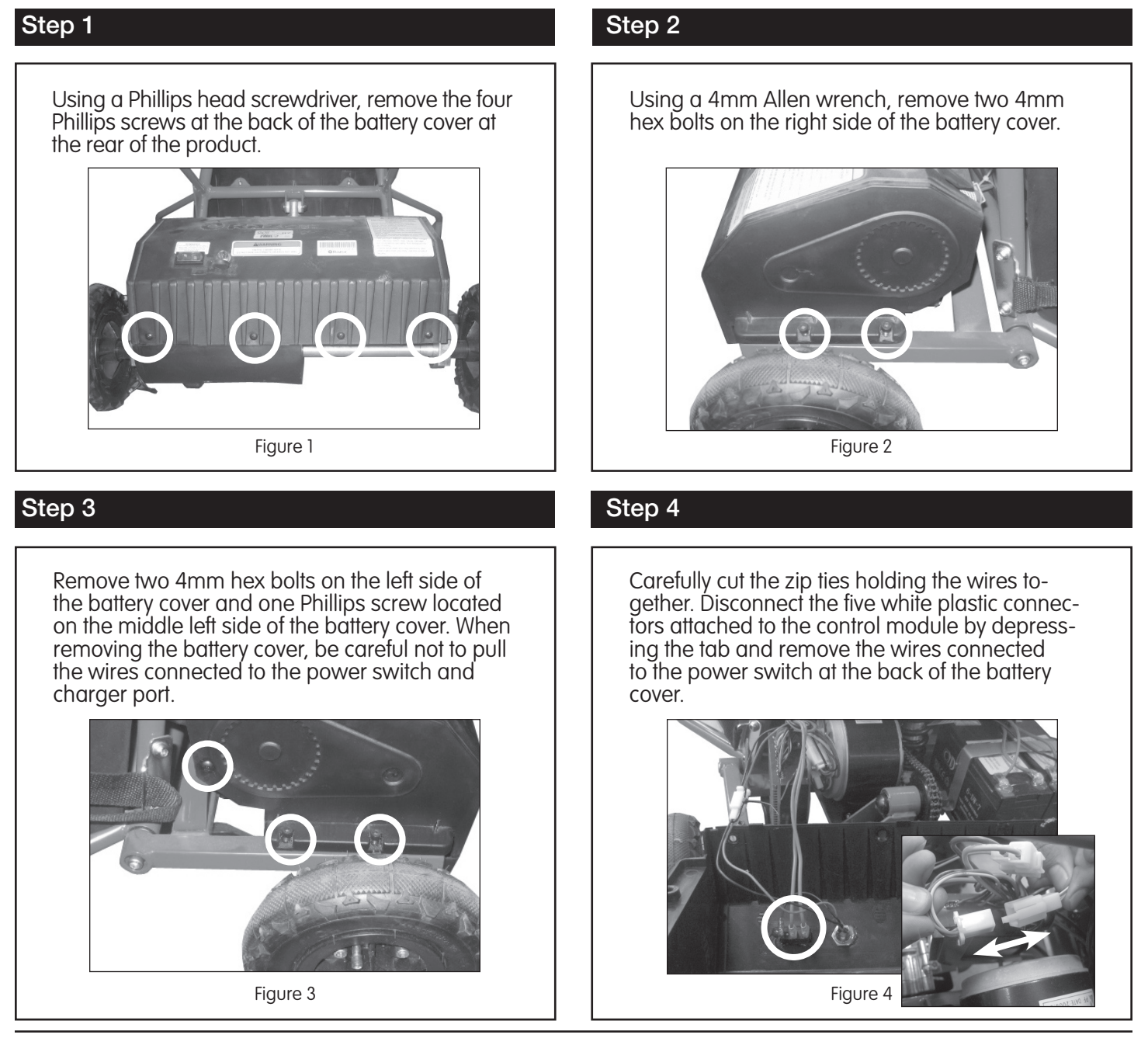

Need Help? Visit our website at www.razor.com or call toll-free at 866-467-2967 Monday - Friday 8:00am - 5:00pm Pacific Time.

## Step 5

Using a Phillips head scewdriver, remove the two scews holding the control module in place and remove.

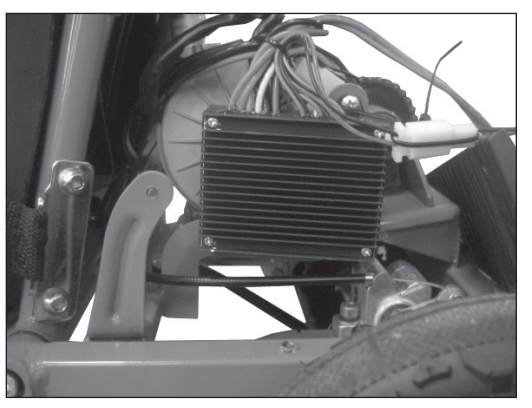

Figure 5

## Step 7

Reverse steps:

- 1. Replace the battery cover.
- 2. Re-fasten the screws that hold the battery cover.

ATTENTION: Charge unit at least 18 hours before riding.

v1 - 2/10

## Install the new control module using the same two screws previously removed. Reconnect the five white plastic connectors. Plug the two red wires on the control module into the two <u>silver</u> prongs of the power switch (in no particular order). **Note:** Do <u>NOT</u> plug the red wires into the <u>top</u> gold prong of the power switch.

Step 6

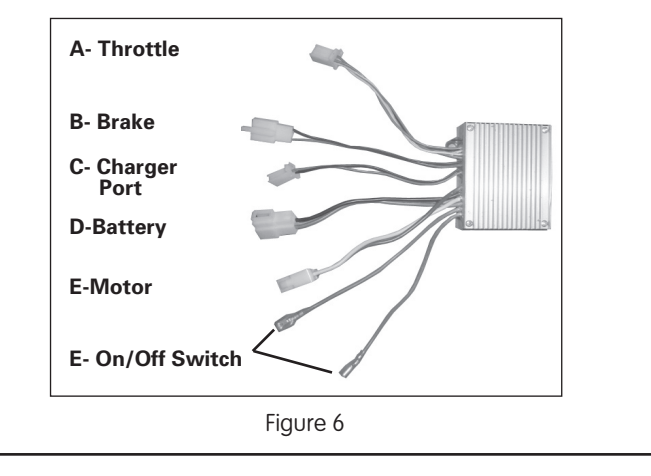